Mini-UX Spec

# **Roster Filters**

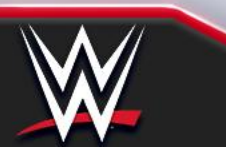

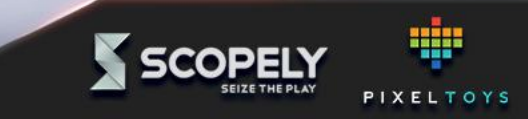

# Wireframe Breakdown

Roster Filters UX mini spec

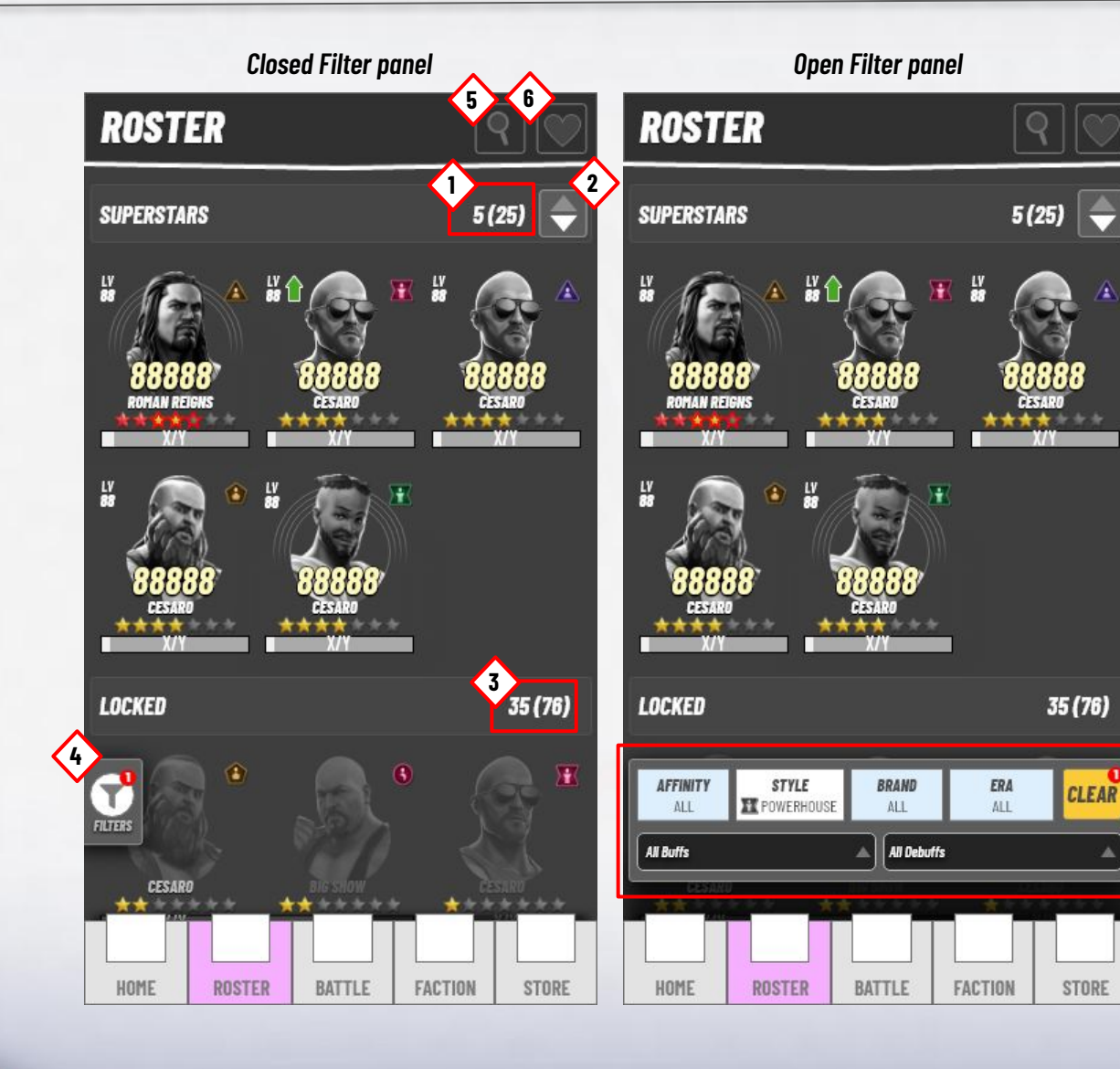

#### Screen Summary

6.

- 1. <u>Owned Superstar count</u> Shows how many Superstars the player owns, and how many is currently shown.
- 2. <u>Sort order</u> Reverses the currently displayed roster.
- 3. <u>Locked Superstar count</u> Shows how many locked Superstars is left in the game, and how many is currently shown.
- 4. <u>Filter Button</u> Expands the Filter Panel (7). Badged to show how many filters are applied.
- 5. <u>Name Search</u> Opens the devices native keyboard to enable search input.
  - <u>Favorites toggle</u> Toggle button that further filters the

Toggle button that further filters the currently displayed roster to only show the players favorite Superstars.

7. <u>Filter Panel</u> The main / advanced filter options are available in this panel.

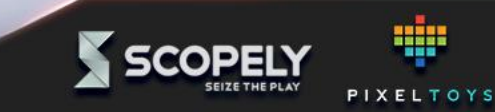

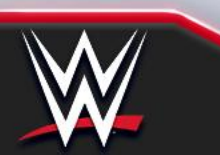

### **Filter Panel and button breakdown**

Roster Filters UX mini spec

The filter overlay appears as a small panel containing just one button on the left side of the screen.

Tapping the button expands the panel smoothly.

Tapping outside the panel on any inactive area closes it. Closing the panel does not clear the filtering.

When Filters has been applied, the button will show how many by a badge.

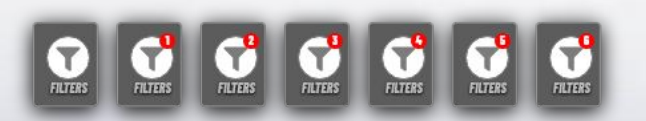

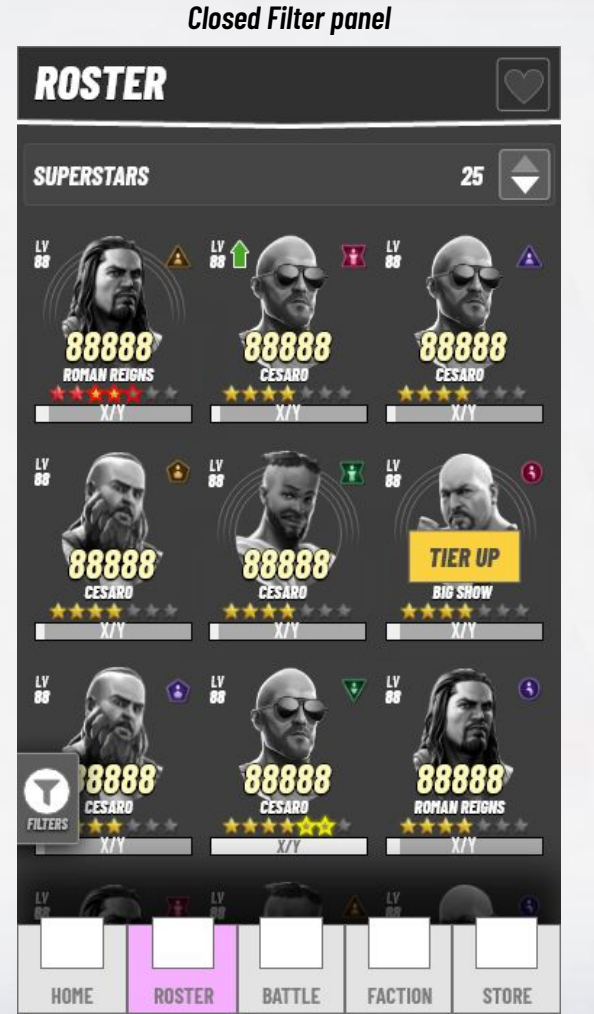

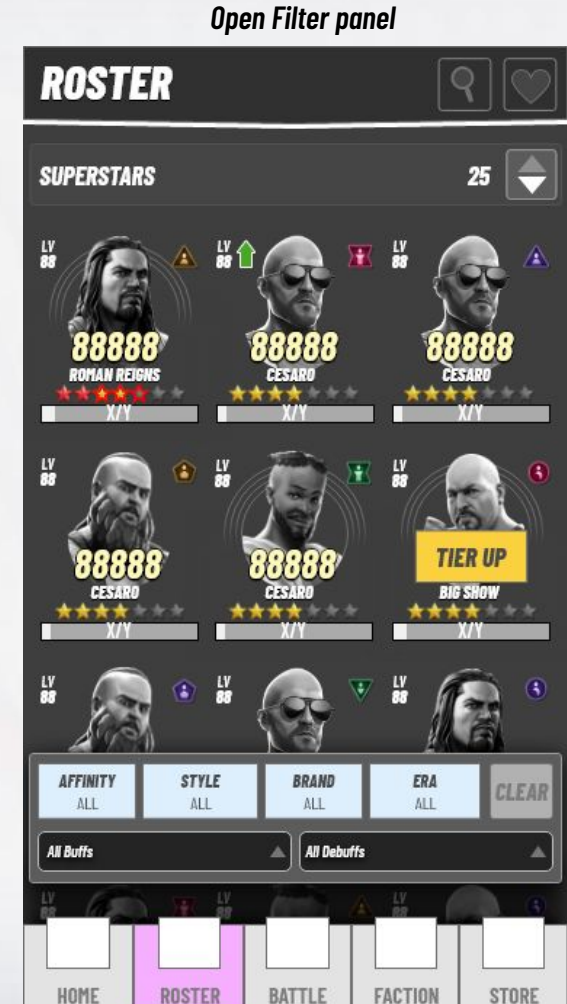

**Standard Filter Options:** Affinity • Purple 0 Yellow 0 Red 0 Green 0 Blue 0 Style 0 Brawler Powerhouse 0 Striker 0 Technician 0 Acrobat 0 Brand (TBD) NXT 0 Smackdown 0 RAW 0 Era (TBD) • Early years (1953-1963) 0 Rise of Bruno Sammartino (1963–1980) 0 Transition (1979-1982) 0 The Golden Era (1982-1993) 0 New Generation Era (1993-1997) 0 The Attitude Era (1997-2002) 0 Ruthless Aggression Era (2002-2008) 0 PG Era (2008-2013) 0

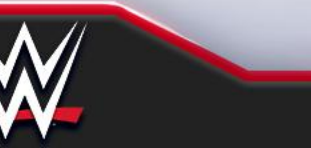

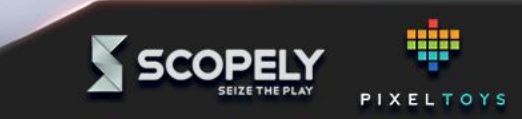

# Main filter types

Roster Filters UX mini spec

LV 88

All Buffs

HOME

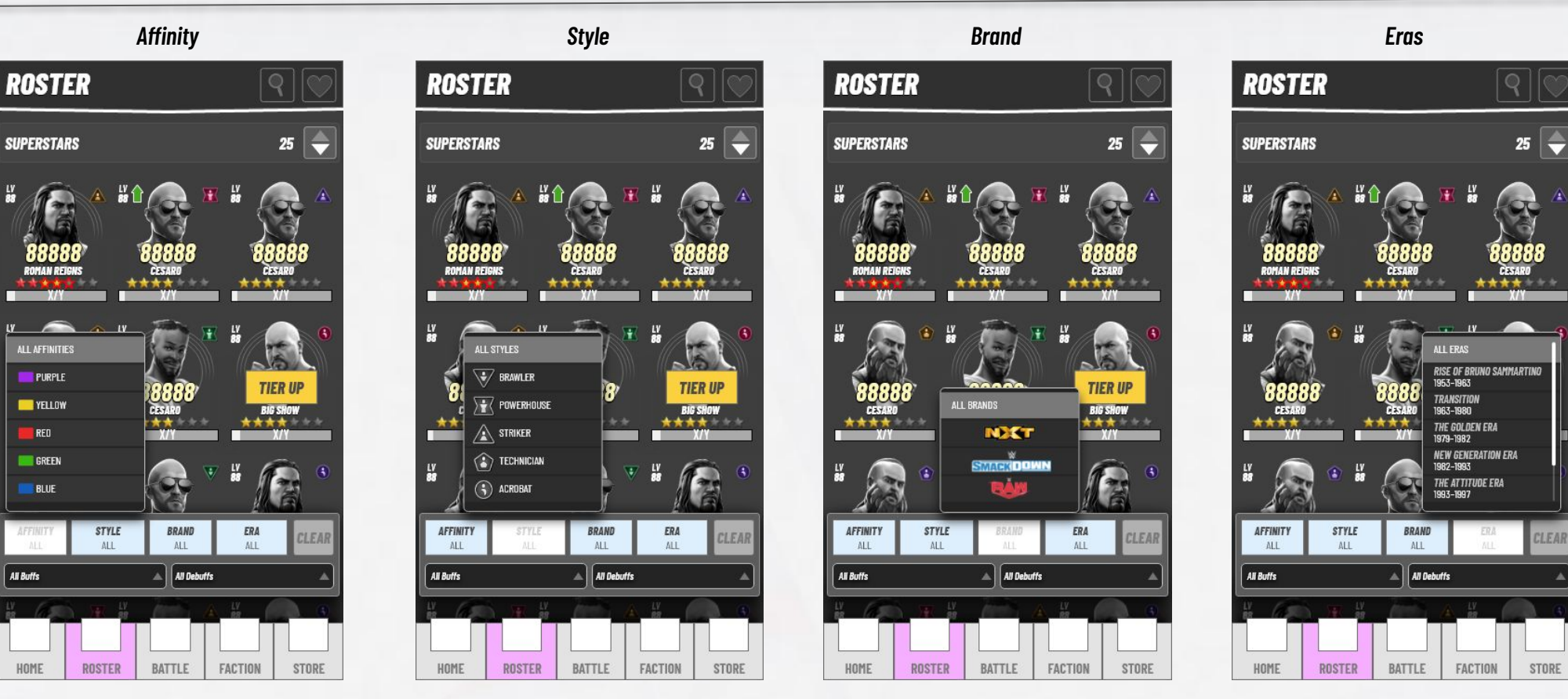

#### Purple chosen

| PURPLE ALL ALL ALL ALL | PURPLE | ALL | ALL | ALL | CLE |
|------------------------|--------|-----|-----|-----|-----|
|------------------------|--------|-----|-----|-----|-----|

| Powerhouse chosen |          |       |            |     |  |
|-------------------|----------|-------|------------|-----|--|
| TY STYLE          | AFFINITY | BRAND | ERA<br>ALL | CLE |  |

![](_page_3_Figure_6.jpeg)

| AFFINITY  | STYLE | BRAND       | ERA | CLEAR |
|-----------|-------|-------------|-----|-------|
| All       | All   | BRAND       | All |       |
| All Buffs |       | All Debuffs |     |       |

![](_page_3_Picture_8.jpeg)

#### 1979-1982 (The Golden Era) chosen

| 1979-1982 | OLL MI |
|-----------|--------|
| _         | 1000   |

![](_page_3_Picture_11.jpeg)

![](_page_3_Picture_12.jpeg)

# **Advanced options**

Roster Filters UX mini spec

![](_page_4_Figure_2.jpeg)

Skill chosen

| ALL           | ALL    | ALL | ALL | CLEAR |
|---------------|--------|-----|-----|-------|
| 🔿 Incranse De | afanca |     | _   |       |

![](_page_4_Picture_5.jpeg)

Skill chosen

![](_page_4_Figure_7.jpeg)

#### Without Advanced options

If Advanced Options isn't shown for any reason, the Filter Panel should be more compact.

The same height as the Filter button and moved closer to the bottom of the screen.

![](_page_4_Figure_11.jpeg)

![](_page_4_Picture_12.jpeg)

STORE

35 (76)

![](_page_4_Picture_13.jpeg)

"As a Player, I want to see all of my Superstars with Purple Affinity"

![](_page_5_Figure_2.jpeg)

Initial state

In this case, no filters have previously been selected, and the "Clear" button is disabled.

BATTLE

FACTION

STORE

ROSTER

HOME

#### Pressed "Affinity" button

![](_page_5_Picture_5.jpeg)

The player has pressed "Affinity" and a popout expands from the button.

The Affinity button changes state.

#### Selected "Purple" option

![](_page_5_Picture_9.jpeg)

After choosing an option, the highlight moves to the selected option and the popout closes automatically.

Tapping outside the popout or on another option closes it with no change to the selected option.

#### End state

![](_page_5_Picture_13.jpeg)

The roster is visibly repopulated, the selected option (affinity) changes state to show the selection.

The "clear" button is activated and show a "1" notification.

![](_page_5_Picture_16.jpeg)

# **Multiple filters and Superstar Count**

Roster Filters UX mini spec

![](_page_6_Figure_2.jpeg)

PIXELTOYS

SCOPE

![](_page_6_Picture_3.jpeg)

No results from filters ROSTER 0 (25) 🖕 SUPERSTARS As no Superstars match the selected options, a "Reset filters" prompt fills the space in the Roster. **NO SUPERSTARS MATCH THE FILTER CRITERIAS** The button has the same function as the "Clear" button on the Filters panel. **CLEAR FILTERS** LOCKED (45) 2 (76) While the "Unlocked" Superstars didn't match the criteria, in this case there are two Superstars that 1 X do. If no "Locked" Superstars are found, the locked section shows the same "Reset filters" feedback CESARO \*\* \*\*\*\*\* as above. BRAND STYLE AFFINITY ERA CLEAR RED POWERHOUSE 1979-1982 🛞 Increase Defence 🗌 🛞 Decrease Defence ROSTER BATTLE FACTION STORE HOME

The player has enabled everything, making a result unlikely.

![](_page_7_Picture_3.jpeg)

![](_page_8_Figure_1.jpeg)

![](_page_8_Picture_2.jpeg)

![](_page_8_Picture_3.jpeg)

### Name search Roster Filters UX mini spec

![](_page_9_Picture_1.jpeg)

![](_page_9_Picture_2.jpeg)

While typing the displayed Superstars should be filtered at every keystroke. When the name search is active, the button is badged to

**Clearing name search?** 

![](_page_9_Picture_5.jpeg)

![](_page_9_Picture_6.jpeg)

#### Vote:

Favorite badge placement and functionality is yet to be determined, and is subject to change. It is shown here to improve understanding.

![](_page_10_Picture_3.jpeg)

The Favorites button is a toggle button that is always visible on the roster.

Behaviour is different from filters, in that it will be reset to "Off" whenever the player leaves the screen.

It is meant to be a quick way to refine your current view to only show Favorites. The player can have multiple filters applied, and then by pressing the Favorites button, see which ones from that recordset that are favorites.

It does not remove regular filters when toggled on and It does not feature on the filter badge.

While the Favorites toggle is not a normal filter, the Superstar count should still be updated to show the current displayed Superstars.

![](_page_10_Picture_9.jpeg)

![](_page_10_Picture_10.jpeg)

example animation VIP

![](_page_11_Picture_2.jpeg)

![](_page_11_Picture_3.jpeg)

Roster Filters UX mini spec

| In general, all the filter choices are carried along between screens and gameplay and are only | Auto clear       | New session  | Entering<br>"Roster screen" | Entering<br>"Modify Squad" |
|------------------------------------------------------------------------------------------------|------------------|--------------|-----------------------------|----------------------------|
| automatically cleared when the player starts a new session.                                    | Basic Filters    | $\checkmark$ |                             |                            |
| cleared upon leaving any screen.                                                               | Advanced Filters | $\checkmark$ |                             |                            |
|                                                                                                | Favorites        | $\checkmark$ | $\checkmark$                | $\checkmark$               |
| Note:<br>This slide is WIP and depends on separate feature                                     | Sort order       | $\checkmark$ |                             |                            |
| designs that is not finalized.                                                                 | Name Search      | $\checkmark$ |                             |                            |

![](_page_12_Picture_3.jpeg)

![](_page_12_Picture_4.jpeg)